- Wikiprint Book
- Title: Wydruk listy spraw

Subject: eDokumenty - elektroniczny system obiegu dokumentów, workflow i CRM - UserGuideV5/Cases/Print

Version: 1

Date: 06/28/25 10:43:51

## **Table of Contents**

Wydruk listy spraw

Podręcznik użytkownika > Sprawy > Wydruk listy spraw

## Wydruk listy spraw

Listę spraw możemy wydrukować w formie tabeli w widoku takim, jak aktualnie wyświetlany. Aby tego dokonać, z menu **Akcje** wybieramy odpowiednią pozycję

- Drukuj listę spraw widoczne, jeżeli chcemy wydrukować listę pozycji widoczną na ekranie
- Drukuj listę spraw wszystkie, jeżeli chcemy wydrukować listę wszystkich pozycji

## <u>Uwaga</u>

Powyższe opcje dotyczą tylko tabeli, tzn. zaznaczenie filtrów po lewej stronie nie spowoduje, że wydrukowane zostaną również elementy, które nie spełniają kryteriów filtrowania.

Wydruk listy spraw obrazuje poniższy przykład.

## <u>Przykład</u>

W tabeli znajduje się ponad 300 elementów. Łamanie strony zostało ustalone na co 20 elementów.

| Lista spraw Grupowanie Klient 💌 |                 |                                          |                 |                    |            |       |             | ÞΣ |  |  |  |  |  |  |
|---------------------------------|-----------------|------------------------------------------|-----------------|--------------------|------------|-------|-------------|----|--|--|--|--|--|--|
| 0                               | Lp.             | ✓Krótki opis                             | Uwagi           | Znak sprawy        | Termin     | Osoba | Stan zadań  | 0  |  |  |  |  |  |  |
| ABA                             | ABAKUS          |                                          |                 |                    |            |       |             |    |  |  |  |  |  |  |
| Ê                               | 1               | ▶ 4.1 3.1 3. Montaż                      |                 | PR.PROJ4.1/15      |            | ĸw    | 1 0 z 1 (1) |    |  |  |  |  |  |  |
| abc                             |                 |                                          |                 |                    |            |       |             |    |  |  |  |  |  |  |
| Ē                               | 2               | rrr - abc                                |                 | SLS.BC.032.16.2016 |            | AK    |             |    |  |  |  |  |  |  |
| ABC                             |                 |                                          |                 |                    |            |       |             |    |  |  |  |  |  |  |
| Ê                               | 3               | DKP/1/02/2014 - reklamacja Od: ABC       |                 | DH.AK.120.25.2014  |            | AK    |             |    |  |  |  |  |  |  |
| Abra                            | Abra Sn. z o.o. |                                          |                 |                    |            |       |             |    |  |  |  |  |  |  |
| Ē                               | 4               | Abra Sp. z o.o.                          | uwagi coś       | DP.JN.OF.474.2014  |            | AS    |             |    |  |  |  |  |  |  |
| È                               | 5               | Administrator Systemu                    |                 | DP.JN.OF.47.2014   |            |       |             |    |  |  |  |  |  |  |
|                                 | 6               | Mirka Lesz                               |                 | DP.JN.OF.487.2014  |            |       |             |    |  |  |  |  |  |  |
| Ē                               | 7               | ▶ new sales                              |                 | DH.AK.007.9.2013   | 2014-01-27 |       |             |    |  |  |  |  |  |  |
| Ē                               | 8               | rrr - Abra Sp. z o.o.                    |                 | SLS.BC.032.25.2016 |            | AK    |             |    |  |  |  |  |  |  |
| Ē                               | 9               | Zamówienie część X                       |                 | DZ.AS.110.1.2013   | 2013-04-06 | AS    |             |    |  |  |  |  |  |  |
| Ē                               | 10              | Zamówienie skanery                       |                 | DZ.AS.110.5.2013   |            | AS    |             |    |  |  |  |  |  |  |
| Adan                            | n Nov           | wak                                      |                 |                    |            |       |             |    |  |  |  |  |  |  |
| Ē                               | 11              | FP/1/06/2016 - reklamacja Od: Adam Nowak |                 | DH.AK.120.9.2016   |            | AK    | 1z1         |    |  |  |  |  |  |  |
| Ē                               | 12              | Wypadek                                  | Wypadek drogowy | DM.AS.10.6.2016    |            | AS    |             |    |  |  |  |  |  |  |
| ADAM NOWAK                      |                 |                                          |                 |                    |            |       |             |    |  |  |  |  |  |  |
| Ē                               | 13              | Pacjent XXX                              |                 | DH.AS.251.6.2016   |            | AS    | 1 0 z 1 (1) |    |  |  |  |  |  |  |
| Adek                            |                 |                                          |                 |                    |            |       |             |    |  |  |  |  |  |  |
| È                               | 14              | rrr - Adek                               |                 | SLS.BC.032.20.2016 |            | AK    |             |    |  |  |  |  |  |  |

Przykładowa lista spraw, pogrupowana wg klienta

Po kliknięciu Akcje > Drukuj listę spraw - widoczne zostaje wyświetlony podgląd wydruku.

| Sprawy                                    |                                         |                                                                                 |                                                                                                    |                                         |                                                                                                    |                                         |  |  |  |  |  |  |
|-------------------------------------------|-----------------------------------------|---------------------------------------------------------------------------------|----------------------------------------------------------------------------------------------------|-----------------------------------------|----------------------------------------------------------------------------------------------------|-----------------------------------------|--|--|--|--|--|--|
| 16 Administrator Systemu<br>ok (referent) | (symbol kom. org.)                      |                                                                                 | (oznaczenie teczki)                                                                                                    |                                         |                                                                                                    | (tytuł teczki wg. wykazu akt)           |  |  |  |  |  |  |
| Sprawa                                    | Od kogo lub do kogo                     |                                                                                 | Data                                                                                                    |                                         |                                                                                                    | lland                                   |  |  |  |  |  |  |
|                                           | Znak sprawy                             | Z dnia                                                                          | wszczęcia sprawy                                                                                                    | ostatecznego zał                        | latwienia                                                                                                    | Uwagi                                   |  |  |  |  |  |  |
|                                           |                                         |                                                                                 | 2015 00 07                                                                                                    |                                         |                                                                                                    |                                         |  |  |  |  |  |  |
| 4.1 3.1 3. Montaz                         | PR.PROJ4.1/15                           |                                                                                 | 2015-08-27                                                                                                    |                                         |                                                                                                    |                                         |  |  |  |  |  |  |
|                                           |                                         |                                                                                 | 2046 07 00                                                                                                    |                                         |                                                                                                    |                                         |  |  |  |  |  |  |
| III - abc                                 | SLS.BC.032.16.2016                      |                                                                                 | 2016-07-08                                                                                                    |                                         |                                                                                                    |                                         |  |  |  |  |  |  |
| DKDH02/2014 reliamente Odi ADC            | ABC                                     |                                                                                 | 2014 02 04                                                                                                    |                                         |                                                                                                    |                                         |  |  |  |  |  |  |
| DKP/1/02/2014 - reklamacja Od. ABC        | DH.AK.120.25.2014                       | 2014-02-04                                                                      | 2014-02-04                                                                                                    |                                         |                                                                                                    |                                         |  |  |  |  |  |  |
| Zeministi zasii V                         |                                         |                                                                                 | 2042 02 05                                                                                                    |                                         |                                                                                                    |                                         |  |  |  |  |  |  |
| Izanowenie częsc X                        | DZ.AS.110.1.2013                        |                                                                                 | 2013-02-05                                                                                                    |                                         |                                                                                                    |                                         |  |  |  |  |  |  |
| Zemávilasia akases                        |                                         |                                                                                 | 2012 10 21                                                                                                    |                                         |                                                                                                    |                                         |  |  |  |  |  |  |
| Zanowene skanery                          | DZ.AS.110.5.2013                        |                                                                                 | 2013-10-31                                                                                                    |                                         |                                                                                                    |                                         |  |  |  |  |  |  |
|                                           | rawy rawy rawy rawy rawy rawy rawy rawy | rawy rawy rawy rawy rawy rawy rawa rawy rawa rawy rawa rawy rawa rawy rawa rawa | Control         Control         < | rawy rawy rawy rawy rawy rawy rawy rawy | rawy  rawy | rawy rawy rawy rawy rawy rawy rawy rawy |  |  |  |  |  |  |

Fragment podglądu wydruku listy widocznych spraw

Wybranie opcji **Akcje > Drukuj listę spraw - wszystkie** sprawi, że tabela w podglądzie wydruku będzie zawierała niemal 1000 wierszy więcej, gdyż zostaną uwzględnione również pozycje z kolejnych - niewidocznych - stron tabeli.

Aby wydrukować listę, klikamy przycisk **Drukuj** w prawym górnym rogu podglądu.

Inną formą wydruku określonego zakresu spraw jest Raport. Więcej na ten temat można przeczytać w osobnym artykule.